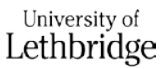

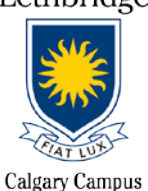

# Connecting to the Campus Wi-Fi (Calgary Campus students)

\*Primary Wi-Fi Network = <u>EDUROAM</u> ("education" + "roam")

## Laptops:

### MAC (iOS)

- 1. Turn OFF Airport
- 2. Under System Preferences, choose Network.
- 3. On the right side area, select Wi-Fi (confirm the status is ON)
- 4. Network name select: Eduroam
- 5. Mode should be set to Automatic
- 6. Enter your **ULETH email** (<u>username@uleth.ca</u>) + **Bridge password** in the appropriate fields
- 7. Verify Certificate, choose continue
- 8. Next screen type in your local MAC password (NOT the same as your ULETH credentials)
- 9. Click *add*, click *ok*
- 10. Turn ON Airport
- 11. Verify you are connected to eduroam and have an IP address.

#### Windows 7

- 1. Open network and sharing center
- 2. Connect to Eduroam (should connect automatically)
- 3. Enter your University Login credentials: <u>username@uleth.ca</u> + Bridge password
- 4. Window will pop-up saying "the connection attempt could not be completed".
  - a. Ignore this message and hit connect.
- 5. You may get a window asking to "set network location" if so, please select "work network"
- 6. Verify you are connected to Eduroam and have an IP address

#### Windows 10

- 1. Open network and sharing center
- 2. Connect to Eduroam (should connect automatically)
- 3. Enter your University Login credentials: <u>username@uleth.ca</u> + Bridge password
- 4. Verify you are connected to Eduroam and have an IP address

**<u>TIP</u>**: If your laptop does not appear to connect to Eduroam after multiple attempts, try "forgetting the network" and re-connect to it one more time.

# **Smart Devices:**

### Android (Smartphone)

- 1. Navigate to Settings, click on Wi-Fi
- 2. Connect to eduroam
- 3. Under "CA Certificate" choose "Do not validate", then agree to notification
- 4. Under "Identity" enter your FULL university email address (username@uleth.ca)
- 5. Under "Password" enter your *Bridge password*.
- 6. Make sure you *leave "Anonymous identity" blank*
- 7. Verify you are connected to Eduroam (phone display)

#### **Google Nexus**

- 1. Navigate to Settings, Wi-Fi click on
- 2. Connect to Eduroam
- 3. Under "CA Certificate" choose "Do not validate", then agree to notification
- 4. Under "Identity" enter your FULL university email address ( username@uleth.ca )
- 5. Under "Password" enter your Bridge password.
- 6. Make sure you *leave "Anonymous identity" blank*
- 7. Verify you are connected to Eduroam (phone display)

#### **iPhone**

- 1. Navigate to Settings, click on Wi-Fi
- 2. Connect to Eduroam
- 3. Under "Username" enter your FULL university email address (username@uleth.ca)
- 4. Under "Password" enter your Bridge password.
- 5. A certificate will pop-up, click "trust"
- 6. Verify you are connected to Eduroam (phone display)

**<u>TIP</u>**: If your smartphone/device does not appear to connect to Eduroam after multiple attempts, try "forgetting the network" and re-connect to it one more time.

\*\*\*If you neither own a personal laptop nor a smart device, please visit the Calgary Campus office so that we can provide you with temporary login credentials to access Bow Valley College's public computers.

Additional Questions or Concerns? Contact the *uLethbridge IT Help Desk* at either help@uleth.ca or at 1-403-329-2490 (Lethbridge Number) for further guidance